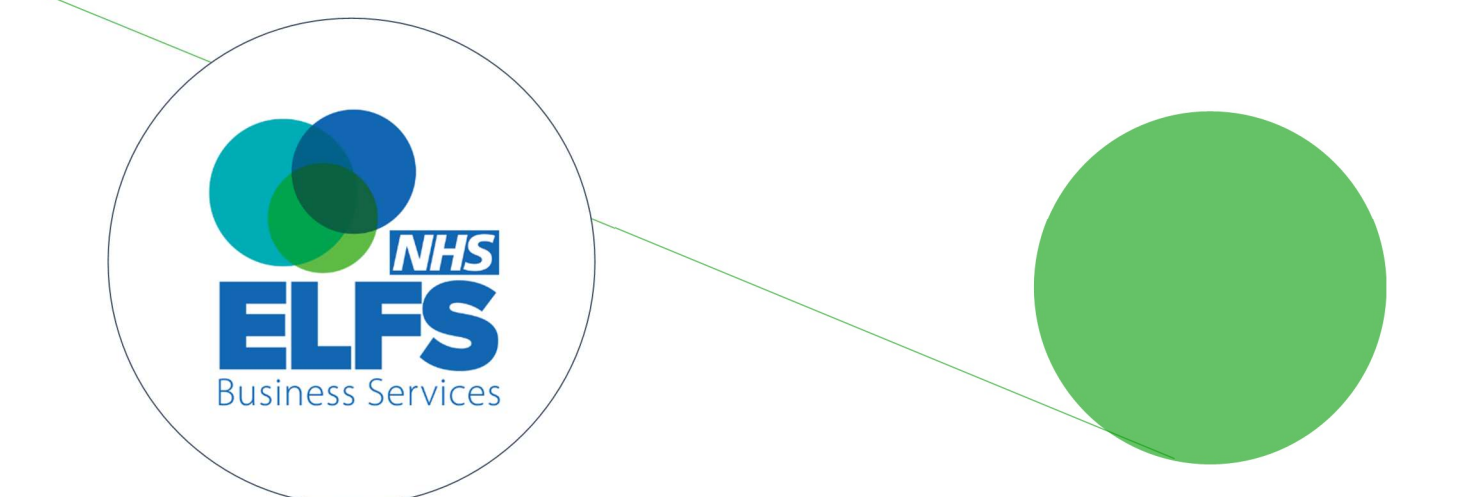

# Supplier Portal -User Guidance

**Supplier Portal - User Guidance: Version:** 27.05.25

Page **1** of **16** 

## Contents

| Link To Portal                               | 3  |
|----------------------------------------------|----|
| View Invoices                                | 3  |
| View Disputed Invoices                       | 4  |
| View Missing Purchase Order Disputes         | 5  |
| View Credit Note Disputes                    | 6  |
| View Missing Background Information Disputes | 7  |
| View General Disputes                        | 8  |
| View Payments                                | 9  |
| Contact Accounts Payable                     | 9  |
| Upload Missing Invoices                      | 10 |
| Reconcilliation Report                       | 13 |

To access the ELFS Supplier Portal - use the link below

## Click link <a href="https://elfssupplierportal.powerappsportals.com">https://elfssupplierportal.powerappsportals.com</a>

## View Invoices

Select **Invoices,** you will see your invoice status. You can filter on the Trust, Invoice Number, Status etc. then click Apply. If your invoice is overdue a chase button will appear next to the Invoice. Click to notify the Budget holder you are chasing payment.

| Shared S | ervic<br>ess pa | C e s<br>riner |        |    |         |        | Home   Invoices   Suppl | liers Payments Raise | Ticket Regis |
|----------|-----------------|----------------|--------|----|---------|--------|-------------------------|----------------------|--------------|
| Trust    | Inv             | oice Number    | Status | Du | le From | Due to | Supplier Cod            | le Dispute Type      | Dispute      |
| Ŧ        | ~ 7             |                | Ŧ      | ~  | 1       | =      | Y                       | T.                   | • □          |
|          |                 |                |        |    |         |        |                         |                      | Apply        |
|          |                 |                |        |    |         |        |                         |                      | Export to    |

## **Disputed Invoices**

1. To View **Disputed invoices** - click Tab Dispute Type, drop down box will show Dispute Descriptions - click on any description, then click Apply.

| Trust                                  | Invoice Numbe  | er Status        | Due        | e From         | Due to      |                    | Supplier Code | Dispute       | Туре                    | Disputed?      |
|----------------------------------------|----------------|------------------|------------|----------------|-------------|--------------------|---------------|---------------|-------------------------|----------------|
| <b>T</b> .                             | Ŧ              | T                | ~ 🗎        |                |             |                    | Ŧ             | T Elfs        | s Use - Awa 👻 🏾 🕻       |                |
|                                        |                |                  |            |                |             |                    |               |               | Appl                    | Reset          |
|                                        |                |                  |            |                |             |                    |               |               |                         | xport to Excel |
| Invoice Organisation                   | Invoice Number | Transaction Date | Due Date 1 | Purchase Order | Gross Value | Transaction Status | Paid Date     | Supplier Code | Dispute<br>Description  |                |
| University North Midlands<br>Hospitals | OP/C153187     | 25/07/17         | 24/08/17   |                | -276.36     | Register           |               | 101058        | Credit Note<br>required | Chase          |

2. To view all **disputed invoices**, click the Tab Disputed? - click Apply.

| Trust | Invoice Number | Status |   | Due From | Due to | Supplier Code | Dispute Type | Disputed?       |
|-------|----------------|--------|---|----------|--------|---------------|--------------|-----------------|
| Y     | ~ Ŧ            | Y      | ~ | =        |        | Y             | Y            | × 🛛             |
|       |                |        |   |          |        |               |              | Apply Reset     |
|       |                |        |   |          |        |               |              | Export to Excel |

3. Click on the Dispute Description box - to access the page where you can proceed to resolve the dispute:

| Due | From           | Due to                  |                    | Supplier Code | Dispute       | Type Disputed?                 |
|-----|----------------|-------------------------|--------------------|---------------|---------------|--------------------------------|
|     |                | <b></b>                 |                    | <b>T</b>      | Y             | ~                              |
|     |                |                         |                    |               |               | Apply Reset                    |
|     |                |                         |                    |               |               | Export to Excel                |
| t   | Purchase Order | Gross Value             | Transaction Status | Paid Date     | Supplier Code | Dispute<br>Description         |
|     | 273PLN58045    | 2,340.00                | Register           | 26-MAR-2023   | CN03063       | Missing Backing<br>information |
|     | 273PLT1155669  | 3, <mark>410.</mark> 50 | Register           | 16-SEP-2022   | CN01059       | Missing Purchase<br>Order      |

## 1. Missing Purchase Order disputes:

- a. Please provide only the Purchase Order number in the dedicated field.
- b. All other information would be prepopulated.
- c. Click Submit. The email will be generated and sent to the relevant person for review.

## **Dispute Code: Missing PO**

Last comment from the system: Invoice is not quoting a purchase order or the order quoted is not valid. Please provide valid PO. We are a she to procurement, please contact the person who placed the order for this information

Invoice number: OLSINV/2637329

Associated trust: North East London FT

Dispute code: Elfs Use - Missing P Order

#### Provide a Purchase Order Number

In order to help us resolve the dispute, please provide the purchase order number and any relevant document.

Submit

## 1. Credit Note disputes:

- a. You can provide any comments and information in the corresponding field.
- b. Click on Choose File to select a Credit Note file to send.
- c. All other information would be prepopulated.
- d. Click Submit. The email will be generated and sent to the relevant person for review.

## **Dispute Code: Credit Note**

Last comment from the system: Please provide invoice ref this credit relates to and send to elfs.328ste@cloud-trade.net

#### Credit note amount: £-32.82

Invoice number: OLCRED/01170526

Associated trust: South Tees Hospitals NHS Foundation Trust

Dispute code: Elfs Use - Awaiting Credit

#### Add Comments

Please provide any additional information about the enquiry.

#### Upload Document

In order to help us resolve the dispute, please provide any relevant document below.

Preferred file formats: .pdf

Maximum file size: 10MB

Choose File No file chosen

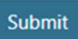

### 1. Missing Background Information dispute:

- a. you will see the supporting information that will give you more context about the dispute Last Comment for the System
- b. You can provide any comments and information in the corresponding field.
- c. Click on Choose File to select a file to send if this is relevant to the dispute (not mandatory)
- d. All other information would be prepopulated.
- e. Click Submit. The email will be generated and sent to the relevant person for review.

## **Dispute Code: Missing information**

**Last comment from the system:** Please provide proof of delivery for this invoice

Invoice number: OLSINV/09004388

Associated trust: Birmingham Community Healthcare NHS Trust

Dispute code: Elfs Use - Missing Info

Add Comments

Please provide any additional information about the enquiry.

#### Upload Document

In order to help us resolve the dispute, please provide any relevant document below.

Preferred file formats: .pdf, .csv, .doc

Maximum file size: 10MB

Choose File No file chosen

#### Submit

## 1. General dispute:

- a. You can provide any comments and information in the corresponding field.
- b. All other information would be prepopulated.
- c. Click Submit. The email will be generated and sent to the relevant person for review.

## **Dispute Code: General**

Invoice number: OLSINV/09004388

Associated trust: Birmingham Community Healthcare NHS Trust

Dispute code: Elfs Use - Missing Info

| lease provide any additional information about the enquir | ry. |
|-----------------------------------------------------------|-----|
|                                                           |     |
|                                                           |     |
|                                                           |     |
|                                                           |     |
|                                                           |     |

## Payments

1.SELECT **Payments** highlighted yellow and click the payment run number to see the related invoice numbers.

| ELFS Shared Services |                             |                                        |                 | Home   Invoices   Supplier | Payments | Raise Ticket Register | support elfs • |
|----------------------|-----------------------------|----------------------------------------|-----------------|----------------------------|----------|-----------------------|----------------|
|                      | My Payments                 |                                        |                 |                            | 10       |                       |                |
|                      | Payment Run                 | Invoice Organisation                   | Date Paid       | Gross Amount               |          |                       |                |
|                      | Ŧ                           | Y                                      | T               | Ÿ                          |          |                       |                |
|                      | Liquid error: Exception has | been thrown by the target of an inve   | ocation         |                            |          |                       |                |
|                      | Equilibrium Exception has   | occin diterin ey the target of an inte |                 | Export to Excel            |          |                       |                |
|                      | Payment Run                 | Invoice Organisation                   | Date Paid       | Gross Amount               |          |                       |                |
|                      |                             | No data ava                            | ilable in table |                            |          |                       |                |
|                      | Showing 0 to 0 of 0 entries |                                        |                 | Previous Next              |          |                       |                |
|                      |                             |                                        |                 |                            |          |                       |                |
|                      |                             |                                        |                 |                            |          |                       |                |

2. To contact Accounts Payable simply select **Raise Ticket**, complete the form, and Click SUBMIT your query.

You will receive an automated response containing an Incident Number. Please keep as you can follow up the query by replying to this e-mail.

If you have not had a response after 5 working days, please select the Call back request option (Please note - the call back request will require the incident number you received when the original query was submitted)

| ELFS Shared Services                     | Home   Invoices   Suppliers   Payments   Raise Ticket   Register   support elfs - |
|------------------------------------------|-----------------------------------------------------------------------------------|
| Raise New Ticket                         |                                                                                   |
| Category *                               |                                                                                   |
|                                          | <b>`</b>                                                                          |
| Invoice Number                           |                                                                                   |
|                                          |                                                                                   |
| Trust Selection                          |                                                                                   |
|                                          | •                                                                                 |
| Comments                                 |                                                                                   |
|                                          |                                                                                   |
|                                          |                                                                                   |
|                                          |                                                                                   |
| Submit                                   |                                                                                   |
| For Call back Requests <u>Click here</u> |                                                                                   |

## **Upload Missing Invoices**

1) Click on Upload Invoice button on the home page where you can proceed to upload the missing invoice:

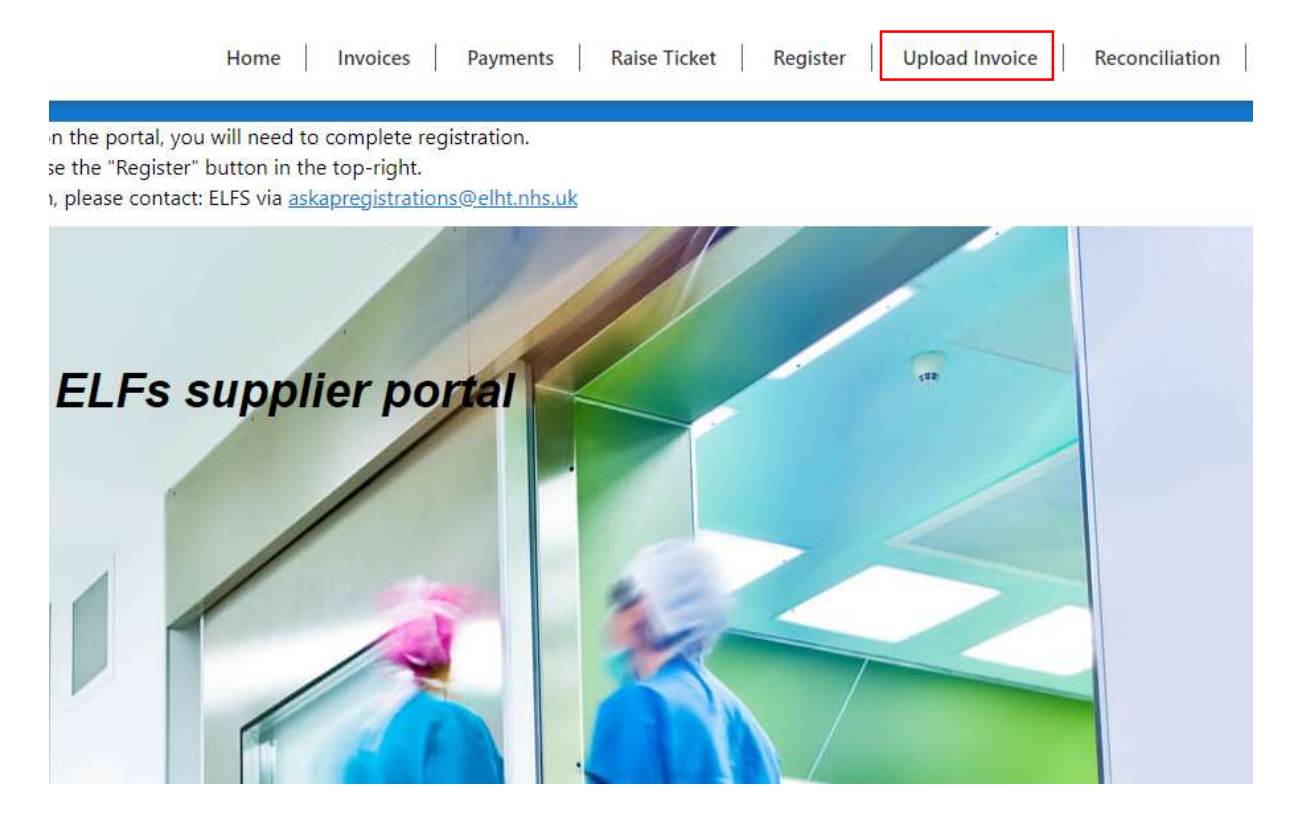

- 2) Enter the Invoice Number that you want to upload IMPORTANT make sure that the invoice number is correct.
- 3) Select the Associate Trust from a drop-down list. This is the trust that the invoice you want to upload is associated with:

## **Upload Invoice**

#### Tell us about the invoice

Please provide the information required along with a PDF image and the invoice will be forwarded to be processed and loaded into the system. Please allow at least 48 hours for the invoice to appear on the portal

Previously uploaded invoices are available here

| Invoice Details | Upload PDF |   |
|-----------------|------------|---|
| Invoice Numb    | ber *      |   |
| Next            |            | ~ |

- 4) Click Next. Now you can upload the document. Click on Choose File and select the invoice file on your device. IMPORTANT the system supports PDF files only. Please make sure the invoice document file type is PDF.
- 5) Once the file is selected, press submit. The invoice has now been submitted to a relevant team. Within 48 hours your invoice will appear on the portal.

| 123141                              |                           |  |
|-------------------------------------|---------------------------|--|
| Associated Trust                    |                           |  |
| London Ambulanc                     | e Service                 |  |
| Upload Invoice P<br>Choose File Nic | <b>DF</b> * file selected |  |
| Previous Subn                       | it                        |  |

- 6) To check previously submitted invoices, from home page screen click on Upload Invoice button.
- 7) On the page you will see a button where you can click to access previously uploaded invoices:

## Upload Invoice

#### Tell us about the invoice

Please provide the information required along with a PDF image and the invoice will be forwarded to be processed and loaded into the system. Please allow at least 48 hours for the invoice to appear on the portal

| bice Details Upl  | oad PDF |   |   |
|-------------------|---------|---|---|
| voice Number *    |         |   | - |
|                   |         |   |   |
| ssociated Trust * |         |   | 7 |
|                   |         | v |   |
|                   |         |   |   |
|                   |         |   |   |

- 8) Here you will see a list of invoices that you have already submitted. You can enter invoice number and select a trust and click apply to filter the list.
- 9) By clicking Export to Excel, the list of uploaded invoices will be downloaded to your device

| Invoice Number                | Frust<br>v                  |                   |
|-------------------------------|-----------------------------|-------------------|
|                               |                             | Apply             |
| nvoice Number                 | Trust                       | Created On 4      |
| 23141                         | London Ambulance<br>Service | 02/06/23 9:29 AM  |
| <>12345\$%£¬`@-*?abcABC<br>DE |                             | 28/04/23 11:36 AM |
| <>12345\$%£¬`@-*?abcABC<br>)E |                             | 28/04/23 11:31 AM |

## **Previous Submissions**

## **Reconciliation Report**

1) From the home page screen click on the Reconciliation button to be redirected to a screen where you can run a reconciliation report:

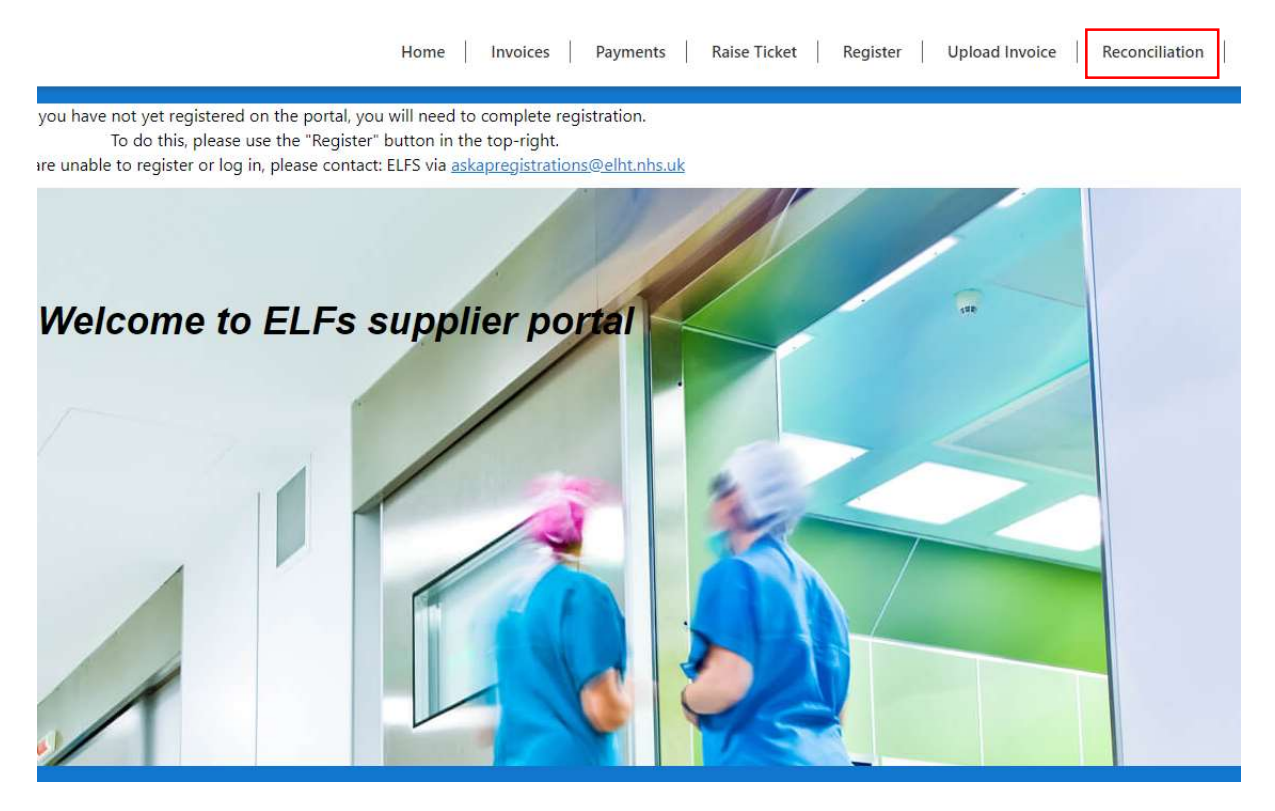

2) On the reconciliation screen you can download an Excel template to be used for reconciliation. **IMPORTANT** – please make sure to use the template, as the system will not except a document in any other format.

#### Reconciliation

Please complete the attached template and upload the data to enable the statement reconciliation to be actioned. Any discrepancies in values of invoices to your statement will automatically be reported back to the AP team to review so you do not need to take any further action.

Where the portal shows missing invoices, please can you either upload a copy via the upload tab on the portal, or email to the usual address - this may take a day or 2 before appearing on the invoice list. If you need payment information for a paid invoice, this can be downloaded from the payments tab on the portal.

#### Upload list of invoices

Please fill in the template file with a list of invoices you'd like to reconcile Download template

Maximum file size: 10MB

Maximum invoices per run: 1000

Choose File No file chosen

#### Select the associated Trust

The file must only contain one trust's invoices
Select a trust

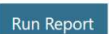

Supplier Portal - User Guidance: Version: 27.05.25

- 3) Open the template. Here you will see three columns:
  - a. Invoice Number please copy-paste your invoice number into this column; Each invoice must be on a new line.
  - b. Invoice Date please enter the correct date for each invoice
  - c. Invoice Gross Value please enter the correct Gross Value of the invoice for each invoice.

## IMPORTANT - the invoices entered in the template must be for one trust only! Each trust will require a separate reconciliation.

| Past | L Cut<br>Copy ~<br>€ Sopy ~ | Calibri         ✓           B         I         U         ✓         III         ✓ | $\begin{array}{c c} 11 & \bullet & A^{*} & A^{*} \\ \hline \hline & & A^{*} & A^{*} \\ \hline \hline & & A^{*} & A^{*} \\ \hline \end{array} \equiv$ | ·= <b>≡</b> ≫~<br>== ⊡ ⊡ | 않 Wrap Text<br>臣 Merge & Ce | General |
|------|-----------------------------|-----------------------------------------------------------------------------------|----------------------------------------------------------------------------------------------------|--------------------------|-----------------------------|---------|
|      | Clipboard 🛛                 | Font                                                                              | r <u>s</u>                                                                                                    | Aligni                   | ment                        | Fa Nur  |
| D9   | • : ×                       | $\checkmark f_x$                                                                  |                                                                                                    |                          |                             |         |
| 4    | A                           | В                                                                                 | c                                                                                                    |                          | D                           | E F     |
| 1    | Invoice Number              | 🔽 Invoice Date                                                                    | 🛃 Invoice Gros                                                                                                    | s Value 👿                |                             |         |
| 2    |                             |                                                                                   |                                                                                                    |                          |                             |         |
| 3    |                             |                                                                                   |                                                                                                    |                          |                             |         |
| 4    |                             |                                                                                   |                                                                                                    |                          |                             |         |
| 5    |                             |                                                                                   |                                                                                                    |                          |                             |         |
| 6    | -                           |                                                                                   |                                                                                                    |                          | -                           |         |
| 7    |                             |                                                                                   |                                                                                                    |                          |                             |         |
| 8    | s                           |                                                                                   |                                                                                                    |                          |                             |         |
| 9    |                             |                                                                                   |                                                                                                    |                          |                             |         |
| 11   |                             |                                                                                   |                                                                                                    |                          |                             |         |
| 12   |                             |                                                                                   |                                                                                                    |                          |                             |         |
| 13   |                             |                                                                                   |                                                                                                    |                          |                             |         |
| 14   |                             |                                                                                   |                                                                                                    |                          |                             |         |
| 15   |                             |                                                                                   |                                                                                                    |                          |                             |         |
| 16   |                             |                                                                                   |                                                                                                    |                          |                             |         |
| 17   |                             |                                                                                   |                                                                                                    |                          |                             |         |

4) Save the file and close it. Back in the portal click on Choose File and select the file where you have just entered invoices.

- 5) From the drop-down list select the associate trust. This is the trust that the invoices in the document are associated with.
- 6) Click Run Report

## Reconciliation

Please complete the attached template and upload the data to enable the statement reconciliation to be actioned. Any discrepancies in values of invoices to your statement will automatically be reported back to the AP team to review so you do not need to take any further action.

Where the portal shows missing invoices, please can you either upload a copy via the upload tab on the portal, or email to the usual address - this may take a day or 2 before appearing on the invoice list. If you need payment information for a paid invoice, this can be downloaded from the payments tab on the portal.

#### Upload list of invoices

Please fill in the template file with a list of invoices you'd like to reconcile. Download template

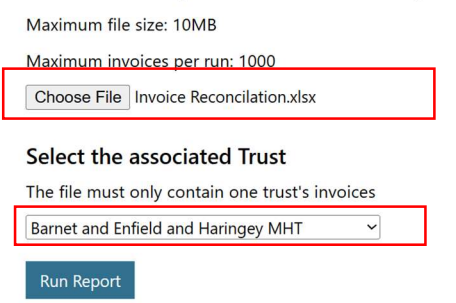

- 7) It will take a minute to run the report. Please do not close or refresh the page. Once the report is processed, you will be redirected to an output screen.
- 8) On this page you will see a list of all invoices that you have typed into the template, and it will show you the status of the particular invoice:
  - a. If the Gross value doesn't match, but the invoice is in the system you will see a message - "Invoice gross value does not match". An automated email will be sent to support to resolve the issue.
  - b. If the system is unable to find the invoice number, you will see the message
     – "No invoice found". An Upload missing invoice button will appear next the
     invoice. You will be able to click on the button and then upload the missing
     invoice. IMPORTANT double check the invoice number is correct when
     doing reconciliation before uploading the missing invoice.

9) You can press Export in Excel button, to download the reconciliation report to your device.

## Reconciliation

| Invoice Number  | Invoice Date   | Gross Value | Status       | Exception                          |  |
|-----------------|----------------|-------------|--------------|------------------------------------|--|
| Ŧ               | Ŧ              | Ŧ           | Ŧ            | Ŧ                                  |  |
| nvoice Number   | 1 Invoice Date | Gross Value | Status       | Export to Exce                     |  |
| 32139873        | 23/01/2018     | £259.30     |              | No invoice found Upload Invoice    |  |
| DLSINV/07563595 | 26/07/2021     | £162.60     |              | No invoice found Upload Invoice    |  |
| SLCR/00016007   | 29/11/2019     | -£141.24    | Invoice Paid |                                    |  |
| LIN/00137488    | 07/12/2018     | £31.15      | Register     |                                    |  |
| LIN/00142532    | 24/01/2020     | £234.92     | Invoice Paid |                                    |  |
| LIN/00143618    | 08/05/2020     | £48.00      | Invoice Paid | Invoice gross value does not match |  |
| LIN/001491531   | 16/07/2021     | £15.58      |              | No invoice found Upload Invoice    |  |
| SUN/00155270    | 13/04/2023     | £7.67       | Invoice Paid |                                    |  |

Showing 1 to 8 of 8 entries

Previous 1 Next